## 评优成绩单打印说明

请严格按照以下方法进行操作。若不符合格式,则成绩单无效。请在连接了打印机的电脑上进行该操作。(建议直接在打印店操作)

1. 打开 <u>http://cas.cueb.edu.cn:8004/sso/login?appId=JWXT</u>页面,输入学号和上网密码登 录至新教务系统。

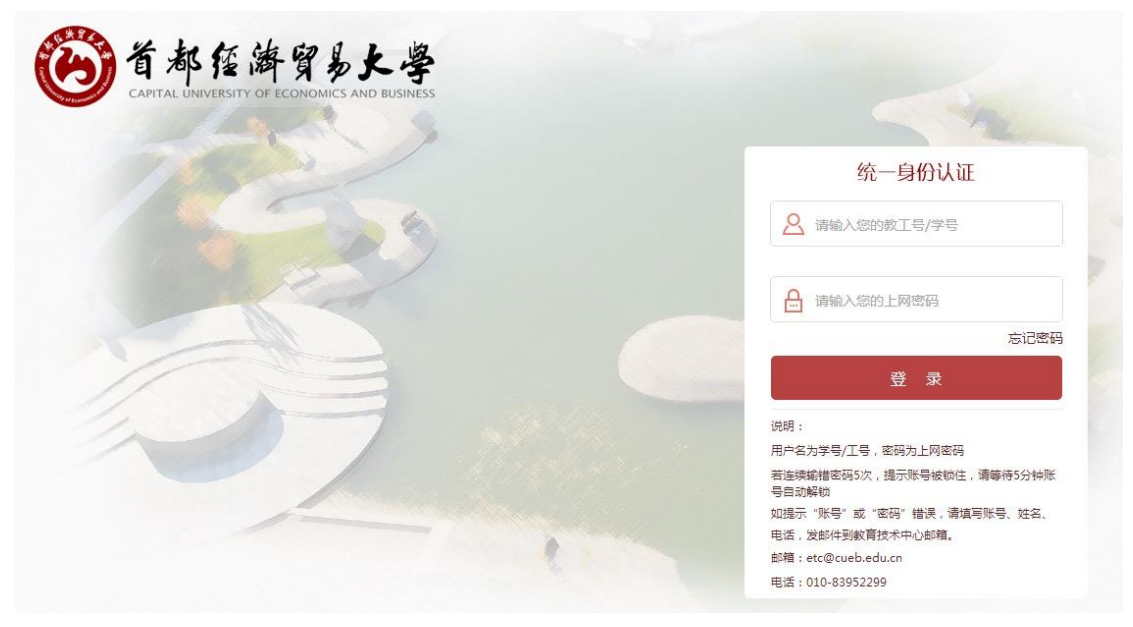

2. 在新教务系统中选择"考试成绩"一栏。

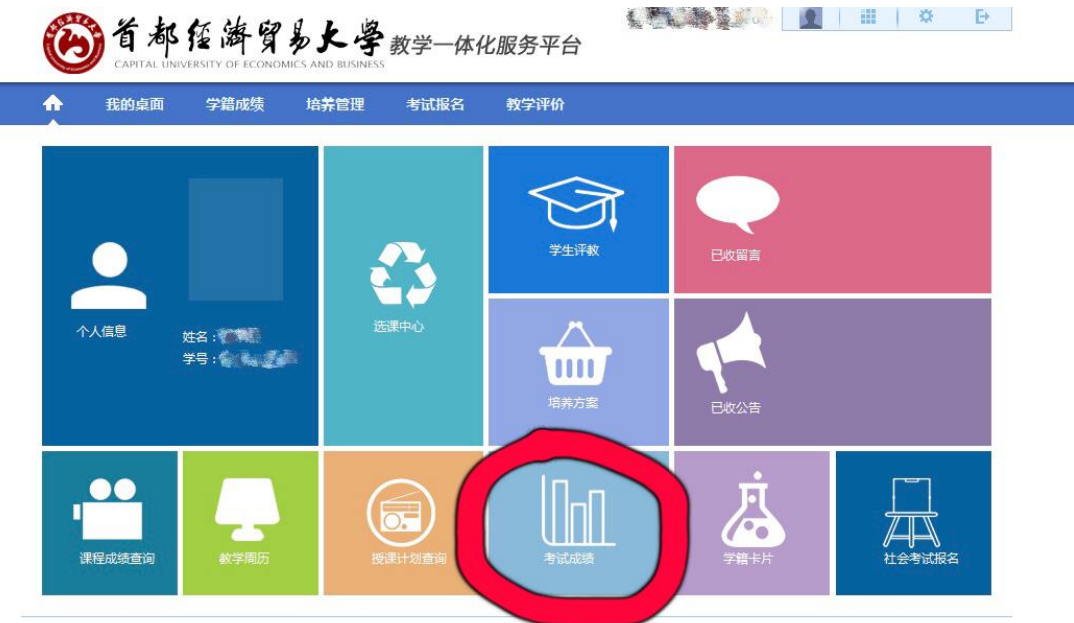

Copyright (C) 湖南强智科技发展有限公司 2003-2013 All Rights Reserved 湘ICP 备12010071号

3. 在"开课时间"一栏选择"2016-2017-2",其余选项不做改动。

| •           | 我的桌面         | 学籍成绩 | 培养管理     | 考试报名  | 教学评价              |   |  |  |
|-------------|--------------|------|----------|-------|-------------------|---|--|--|
| <b>.</b>    | 学籍管理         | 首页 » | 我的成绩 » 讶 | 程成绩查询 |                   |   |  |  |
|             | 学籍卡片         |      |          |       | 开课时间: 2016-2017-2 | ~ |  |  |
|             | 学籍信息管理       |      |          |       | 课程性质:请选择          | ~ |  |  |
|             | 学籍预警查询       |      |          |       | 课程名称:             |   |  |  |
|             | 学籍异动信息       |      |          |       | 显示方式: 显示全部成绩      | ~ |  |  |
|             | 优秀生转专业申请信息   |      |          |       |                   |   |  |  |
|             | 优秀生转专业申请<br> |      |          |       | 宣调                |   |  |  |
|             | 11.1天虹明打171  |      |          |       |                   |   |  |  |
| <b>[</b> == | 我的成绩         |      |          |       |                   |   |  |  |
|             | 课程成绩查询       |      |          |       |                   |   |  |  |
|             | 等级考试成绩       |      |          |       |                   |   |  |  |
|             | 成绩认定         |      |          |       |                   |   |  |  |
|             | 创新创业成绩查询     |      |          |       |                   |   |  |  |

4. 出现 2016-2017 第二学期的成绩页面。在空白处点击鼠标右键,选择"打印"一项。

| •                                    | 我的桌面                                                       | 学籍成绩                                                                               | 培养管理考试                                  | 报名 教学评价                                                                                     |         |                 |                    |                     |                          |
|--------------------------------------|------------------------------------------------------------|------------------------------------------------------------------------------------|-----------------------------------------|---------------------------------------------------------------------------------------------|---------|-----------------|--------------------|---------------------|--------------------------|
| <mark>迈》</mark><br>反回<br>词条件<br>·共需要 | ちは成绩 » 課程<br>: 开课时间 [2016-2<br>修读169学分, 已修)<br>)学分, 专业洗修課# | <b>成绩查询 &gt; 查道</b><br>017-2]<br><sub>奏161学分,还需修订<br/><sup>算快四 要修读7学分,</sup></sub> | <b>9列表</b><br>奏8学分,专业选修课模<br>日修读8学分,还要修 | 后退(B)<br>前进(O)<br>背嬰另存为(S)                                                                  |         | 学分,专到<br>已修读113 | 业选修课模均<br>\$分, 还要∮ | 快三 要修读7月<br>8读0学分,3 | 华分,已修读9学分<br>平均学分绩点**_** |
| 序号                                   | 开课学期                                                       | 课程编号                                                                               | 3<br>3                                  | 设置为背景(G)                                                                                    |         | 考核方式            | 课程属性               | 考试性质                | 课程性质                     |
| 1                                    | 2016-2017-2                                                | 070223A                                                                            | 数据仓库与数据挖掘                               | 复制背景(C)                                                                                     |         | 考试              | 必修                 | 正常考试                | 专业课                      |
| 2                                    | 2016-2017-2                                                | 072143A                                                                            | 面向对象程序设计(                               | 切换兼容性模式                                                                                     | >       | 考试              | 必修                 | 正常考试                | 专业课                      |
| 3                                    | 2016-2017-2                                                | 120003A                                                                            | 面向数据的程序设计                               | 全选(A)                                                                                       |         | 考试              | 必修                 | 正常考试                | 专业课                      |
| 4                                    | 2016-2017-2                                                | 120012B                                                                            | Python语言基础                              | 粘贴(P)                                                                                       |         | 考查              | 选修课                | 正常考试                | 专业选修课                    |
| 5                                    | 2016-2017-2                                                | 120043B                                                                            | 回归分析                                    | 🛃 发送链接到手机                                                                                   |         | 考查              | 选修课                | 正常考试                | 专业选修课                    |
| 6                                    | 2016-2017-2                                                | 9900402                                                                            | 专业实习                                    | 创建快捷方式(T)<br>添加到收藏夹(F)                                                                      |         | 考查              | 实践教学<br>环节         | 正常考试                | 实践教学                     |
|                                      |                                                            | Copyright                                                                          | (C)湖南强智科技发展和                            | 查看源(V)<br>编码(E)                                                                             | >       | ,备12010         | 071룩               |                     |                          |
|                                      |                                                            |                                                                                    |                                         | 打印(1)                                                                                       |         |                 |                    |                     |                          |
|                                      |                                                            |                                                                                    |                                         | 打印预览(N)<br>刷新(R)                                                                            |         |                 |                    |                     |                          |
|                                      |                                                            |                                                                                    |                                         | 发送至 OneNote(N)<br>导出到 Microsoft Excel(X)<br>导出到 Microsoft Office Excel()<br>活加当前页到讯霍署署播放器标卷 | ()<br>5 |                 |                    |                     |                          |

5. 返回"考试成绩"页面,在"开课时间"中重新选择"2017-2018-1"一项,其余选项不 做改动。

| •    | 我的桌面       | 学籍成绩    | 培养管理      | 考试报名  | 教学评        | 价           |   |  |  |
|------|------------|---------|-----------|-------|------------|-------------|---|--|--|
|      |            |         |           |       |            | 请选择         |   |  |  |
| £.,  | 受鐘管理       | ******  | 件的成绩 " )甲 | 段成建杏海 |            | 2018-2019-1 | ^ |  |  |
| -    | THEI       | ЕЩ // 1 | 化的现象 "林   | 住成领旦问 | 0.00000000 | 2017-2018-2 |   |  |  |
|      | 学籍卡片       |         |           |       | 开课时间:      | 2017-2018-1 |   |  |  |
|      | 学籍信息管理     |         |           |       | 课程性质·      | 2016-2017-2 |   |  |  |
|      | 学等而然查询     |         |           |       | WITTER .   | 2010-2017-1 |   |  |  |
|      | 于相次吉旦问     |         |           |       | 课程名称:      | 2015-2016-1 |   |  |  |
|      | 学籍异动信息     |         |           |       | 日元七式。      | 2014-2015-2 |   |  |  |
|      | 优秀生转专业申请信息 |         |           |       | TENNISC .  | 2014-2015-1 |   |  |  |
|      | 优秀生转专业申请   |         |           |       |            | 2013-2014-2 |   |  |  |
|      | な法に明けての    |         |           |       |            | 2013-2014-1 |   |  |  |
|      | 在医证明打印     |         |           |       |            | 2012-2013-2 |   |  |  |
| 1200 | That whit  |         |           |       |            | 2011-2012-2 |   |  |  |
| ÷    | 我的成绩       |         |           |       |            | 2011-2012-1 |   |  |  |
|      | 课程成绩查询     |         |           |       |            | 2010-2011-2 |   |  |  |
|      | 等级者试成结     |         |           |       |            | 2010-2011-1 |   |  |  |
|      |            |         |           |       |            | 2009-2010-2 |   |  |  |
|      | 成绩认定       |         |           |       |            | 2009-2010-1 |   |  |  |
|      | 创新创业成绩查询   |         |           |       |            | 2008-2009-1 |   |  |  |
|      |            | _       |           |       |            | 2007-2008-2 |   |  |  |
|      |            |         |           |       | 3          | 2007-2008-1 |   |  |  |
|      |            |         |           |       |            | 2006-2007-2 |   |  |  |
|      |            |         |           |       |            | 2006-2007-1 |   |  |  |
|      |            |         |           |       |            | 2005-2006-2 |   |  |  |
|      |            |         |           |       |            | 2003-2000-1 |   |  |  |
|      |            |         |           |       |            | 2004-2005-1 | * |  |  |

6. 出现 2017-2018 学年第一学期的考试成绩,仍然在空白处点击鼠标右键选择"打印"。

| a > \$tinkg > igeneration       查询分表         iiiiiiiiiiiiiiiiiiiiiiiiiiiiiiiiiiii                                                                                                    | Copyright (C) 湖南張智科技发展有許     Copyright (C) 湖南張智科技发展有許                                                                                                    | 读7学分,已修读9学分,<br>7年均学分绩点3.74。<br>课程性质<br>试 专业课<br>试 专业课<br>试 实践教学                   |
|----------------------------------------------------------------------------------------------------|----------------------------------------------------------------------------------------------------|------------------------------------------------------------------------------------|
|                                                                                                    | 医回り<br>(1) 2017-2018-11<br>(2) 2017-2018-1         法需修该0字分, 50%(2) 50%(2) 50%(2                         | 读7学分,已修读9学分,<br>合,平均学分绩点3.74、<br>课程性质<br>试试 专业课<br>试试 专业课<br>试试 史践教学               |
| Alich - / 1 (Habing                                                                                                    | はまます。1 1年30日。1 1970年10日2年37652番 (2番) 2番) 2番) 2番) 25 (2番) 25 (2番) 25 (2番) 25 (2 番) 25 (2 m) 25 (2 m | 读7学分,已修读9学分,<br>分,平均学分线点3.74。<br>速度 课程性质<br>输试 专业课<br>输试 专业课<br>输试 实践教学            |
| 特徴(数)学分、专型活動環境共四、要修数(学分)、已修数(学分)、还是考核点の<br>第型另存为(S)<br>2017-2018-1<br>2017-2018-1<br>2017-2018- | 需修復)学分, を业选修規模理型 费修算/学分, 已修復)学分, 还需修适0<br>年9<br>7<br>7<br>2<br>2<br>2<br>2<br>2<br>2<br>2<br>2<br>2<br>2<br>2<br>2<br>2                                                                                                    | 分,平均学分级点3.74。       bb     课程性质       京斌     专业课       京斌     专业课       京斌     支业课 |
| ····································                                                                                                    |                                                                                                    |                                                                                    |
| <ul> <li>2017-2018-1</li> <li>2017-2018-1</li> <li>2010-2018-1</li> <li>2010-2018-1</li> <li>2010-</li></ul>                                                                                                    | 1     2017-2018-1     2017-2018-1     2017-2018-1     2017-2018-1     2017-2018-1     2017-2018-1     2017-2018-1     2017-2018-1     2017-2018-1     2017-2018-1     2017-2018-1     2017-2018-1     2017-2018-1     2017-2018-1     2017-2018-1     2017-2018-1     2017-2018-1     2017-2018-1     2017-2018-1     2017-2018-1     2017-2018-1     2017-2018-1     2017-2018-1     2017-2018-1     2017-2018-1     2017-2018-1     2017-2018-1     2017-2018-1     2017-2018-1     2017-2018-1     2017-2018-1     2017-2018-1     2017-2018-1     2017-2018-1     2017-2018-1     2017-2018-1     2017-2018-1     2017-2018-1     2017-2018-1     2017-2018-1     2017-2018-1     2017-2018-1     2017-2018-1     2017-2018-1     2017-2018-1     2017-2018-1     2017-2018-1     2017-2018-1     2017-2018-1     2017-2018-1     2017-2018-1     2017-2018-1     2017-2018-1     2017-2018-1     2017-2018-1     2017-2018-1     2017-2018-1     2017-2018-1     2017-2018-1     2017-2018-1     2017-2018-1     2017-2018-1     2017-2018-1     2017-2018-1     2017-2018-1     2017-2018-1     2017-2018-1     2017-2018-1     2017-2018-1     2017-2018-1     2017-2018-1     2017-2018-1     2017-2018-1     2017-2018-1     2017-2018-1     2017-2018-1     2017-2018-1     2017-2018-1     2017-2018-1     2017-2018-1     2017-2018-1<                                                                                                    |                                                                                    |
| <ul> <li>2017-2018-1</li> <li>2017-2018-1</li> <li>2018</li> <li>2017-2018-1</li> <li>2018</li> <li>2018</li> <li>2017-2018-1</li> <li>2017-2018-1</li> <li>2010-71-5</li> <li>2010-71-5</li> <li>201</li></ul>                                                                                                    | 2     2017-2018-1     500     1000-       3     2017-2018-1     500     金属(A)       4     2017-2018-1     500     電信(A)       2     2017-2018-1     500     電信(A)       2     2017-2018-1     500     電信(A)       2     2017-2018-1     500     電信(A)       2     2017-2018-1     500     電信(A)       2     2017-2018-1     500     電信(A)       2     2017-2018-1     500     電信(A)       2     2017-2018-1     500     電信(A)       2     2017-2018-1     500     電信(A)       2     2017-2018-1     500     電信(A)       2     2017-2018-1     500     電信(A)       2     2018-1     2018     正年-       2     2018-1     2018     2018       2     2018-1     2018     2018       3     2019     2018     2018       3     2019     2018     2018       3     2019     2018     2018       3     2019     2018     2018       4     2019     2018     2018       4     2019     2018     2018       5     2018     2018       5     20                                                                                                    |                                                                                    |
| : 2017-2018-1 2017-2018-1 2018-1 2018-1 2018                                                                                                    | 3 2017-2018-1<br>4 2017-2018-1<br>Copyright (C) 湖南强智科技发展有限<br>Copyright (C) 湖南强智科技发展有限<br>第日第100                                                                                                    | 就 实践教学                                                                             |
|                                                                                                    | 4     2017-2018-1     996     総合(P)       Copyright (C) 湖南强智科技发展有限     22皆指接到手机       透望快速方式(T)     活動的改產中(D)       透電源(V)     通常(E)       編码(E)     12010071号                                                                                                    |                                                                                    |
| は 2017-2018-1 990 300 300 200 200 200 200 200 200 200 20                                                                                                    | 4 2017-2018-1 9901302     Copyright (C) 湖南張智科技发展有限     が立     正第     交流階段到手机     创建快速方式(T)     添加到收蔵央(F)     查看源(V)     编码(E)                                                                                                    |                                                                                    |
| Copyright (C) 湖南强智科技发展有限                                                                                                    | Copyright (C) 湖南張智科技发展有限                                                                                                    | 试 实践教学                                                                             |
| Copyright (C) 湖南强智科技发展有限<br>添加到收藏实(F)<br>重曹源(V)<br>编码(E) >                                                                                                    | Copyright (C) 湖南强智科技发展有限<br>添加到收藏央(F)<br>查看源(V)<br>编码(E) ><br>打印(I)                                                                                                    |                                                                                    |
| 盘看源(V)<br>编码(E) >><br><b>打印(D)</b><br>打印(D)<br>同新(R)<br>发送至 OneNote(N)<br>导出到 Microsoft Excel(X)                                                                                                    | 查看源(V)<br>编码(E) ><br>打印()                                                                                                    |                                                                                    |
| 编码(E) ><br><b>打印(D)</b><br>打印预选(N)<br>刷新(R)<br>发送至 OneNote(N)<br>导出到 Microsoft Excel(X)                                                                                                    | 编码(E) ><br>打印()                                                                                                    |                                                                                    |
| <b>打印()</b><br>打印预选(N)<br>刷新(R)<br>发送至 OneNote(N)<br>导出到 Microsoft Excel(X)                                                                                                    | ¥TED(1)                                                                                                    |                                                                                    |
| 打印颈斑(N)<br>刷新(R)<br>发送至 OneNote(N)<br>导出到 Microsoft Excel(X)                                                                                                    |                                                                                                    |                                                                                    |
| 周新(R)<br>发送至 OneNote(N)<br>导出到 Microsoft Excel(X)                                                                                                    | 打印预览(N)                                                                                                    |                                                                                    |
| 发送至 OneNote(N)<br>导出到 Microsoft Excel(X)                                                                                                    | 刷新(R)                                                                                                    |                                                                                    |
| 导出到 Microsoft Excel(X)                                                                                                    | 发送至 OneNote(N)                                                                                                    |                                                                                    |
|                                                                                                    | 导出到 Microsoft Excel(X)                                                                                                    |                                                                                    |
| 导出到 Microsoft Office Excel(X)                                                                                                    | 导出到 Microsoft Office Excel(X)                                                                                                    |                                                                                    |
|                                                                                                    |                                                                                                    |                                                                                    |

 7. 最后上交成绩单的时候共两张,一张为 2016-2017-2 学期的成绩单,一张为 2017-2018-1 学期的成绩单,每张成绩单的右上角均带有姓名与学号信息,左上角带有"学 生个人考试成绩"八个字,左下角有网址信息,右下角有打印时间信息。

| <section-header><section-header><section-header><section-header><section-header><text></text></section-header></section-header></section-header></section-header></section-header>                                                                                                    |            | 我的桌面                       | 学籍成绩                     | 培养管理 考试报名 教生                                 | 中评价                    |            |              |                    |                 |                       |
|----------------------------------------------------------------------------------------------------|------------|----------------------------|--------------------------|----------------------------------------------|------------------------|------------|--------------|--------------------|-----------------|-----------------------|
| <text></text>                                                                                                    | 前页:        | »考试成绩»课和                   | 呈成绩查询 » 查                | 询列表                                          |                        |            |              |                    |                 |                       |
|                                                                                                    | 返 臣<br>查询察 | ]<br>6件:开课时间【2016-         | -2017-2]                 |                                              |                        |            |              |                    |                 |                       |
| PR         PR         PR<                                                                                                    | 一共開        | ]要修读169学分,已称<br>读0学分,专业选修课 | F读161学分,还需修<br>模块四要修读7学分 | 》读8学分,专业选修课模块二要修读4学分,<br>,已修读8学分,还需修读0学分,专业进 | ·,已修读4学分,i<br>修课模块一要修读 | 还需修读(11学分, | 学分,专业已修读11学; | 选修课模块.<br>分,还需修    | 三要修读7学分         | ),已修读9学分,<br>同学分绩(2)  |
| 1         2         2016-2017-2         072244         1         1         3         4%         6%         1         1         4         1         3         4%         6%         1         1         4         1         3         4%         6%         1         1         4         1         3         4%         6%         1         1         4         2         1         3         4%         6%         1         1         4         2         4%         2         4%         1         1         3         4%         6%         1         1         4         2         4%         1         1         3         4%         2         4%         1         1         3         4%         2         4%         1         1         3         4%         2         4%         1         3         4%         2         3         4%         2         3         4%         3         4%         3         4%         3         4%         3         4%         3         4%         3         4%         3         4%         3         4%         3         4%         3         4%         3         4%         <                                                                                                    | 序号         | 开课学期                       | 课程编号                     | 课程名称                                         | 成绩                     | 学分         | 考核方式         | 课程属性               | 考试性质            | 课程性质                  |
| a         curseur         curseur         s         with         with <th< td=""><td>1</td><td>2016-2017-2</td><td>070223A</td><td>Distance ( mark )</td><td></td><td>3</td><td>考试</td><td>12/19</td><td>止常考试</td><td>专业课</td></th<>                                                                                                    | 1          | 2016-2017-2                | 070223A                  | Distance ( mark )                            |                        | 3          | 考试           | 12/19              | 止常考试            | 专业课                   |
| A         COUCHAR         A         A         B         B </td <td>3</td> <td>2016-2017-2</td> <td>1200034</td> <td>1 g 300(+/200 1 ( /X05 /</td> <td></td> <td>3</td> <td>-5126</td> <td>20175</td> <td>TT 400 data lot</td> <td>40-11-300<br/>11-3259年</td>                                                                                                    | 3          | 2016-2017-2                | 1200034                  | 1 g 300(+/200 1 ( /X05 /                     |                        | 3          | -5126        | 20175              | TT 400 data lot | 40-11-300<br>11-3259年 |
|                                                                                                    | a          | 2016-2017-2                | 1200034                  | Participation March                          |                        | 3          | 25.110       | 92795<br>Michaelin | 11.45-510,      | 专业社会                  |
| 6         2016-2017-2         9900402         10000000         1000000000000000000000000000000000000                                                                                                    | 5          | 2016-2017-2                | 120043B                  | 1 11日日日日日日日日日日日日日日日日日日日日日日日日日日日日日日日日日日       | 976                    | 2          | -5 H         | 法的意义               | 正常与成            | 专业法律师                 |
| <text></text>                                                                                                    |            |                            |                          |                                              |                        | 3          | -9.10        | THE BEAR           | TT-10.2 m       | A TUTTLA ME           |
| Control of the main well and and a control of the second all of the second all of th | 6          | 2016-2017-2                | 9900402                  | 后还开始                                         |                        | 2          | 考查           | <b>英國叙子</b><br>环节  | 正常考试            | 实践教学                  |
|                                                                                                    |            |                            |                          |                                              |                        |            |              |                    |                 |                       |
|                                                                                                    |            |                            |                          |                                              |                        |            |              |                    |                 |                       |